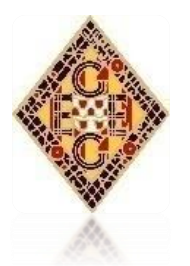

## Procés d'inscripció Temporada Esportiva 2020/2021

**1.** Per començar el procés d'inscripció cal accedir a www.geieg.cat i clicar el banner de Temporada esportiva 2020/2021. Seguidament, clicar el requadre Inscripcions.

Recordem que els **no socis** només tenen accés a les inscripcions de rugbi (fins la categoria Sub12) i defensa personal de judo. Per la resta d'activitats caldrà fer-se soci prèviament, a les oficines del GEiEG.

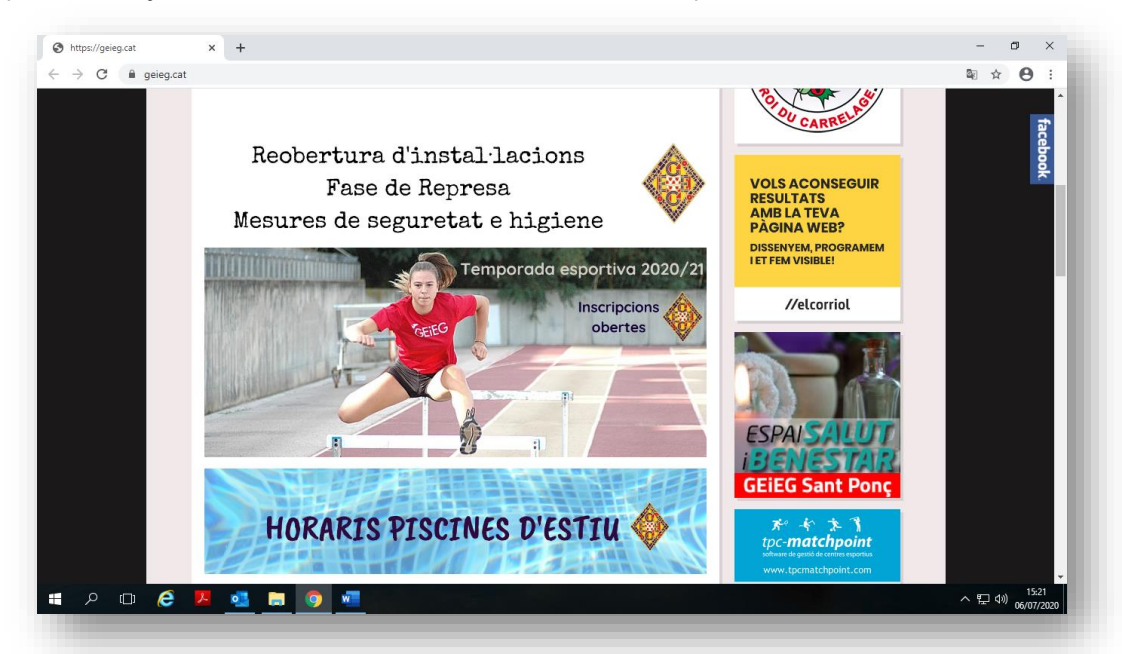

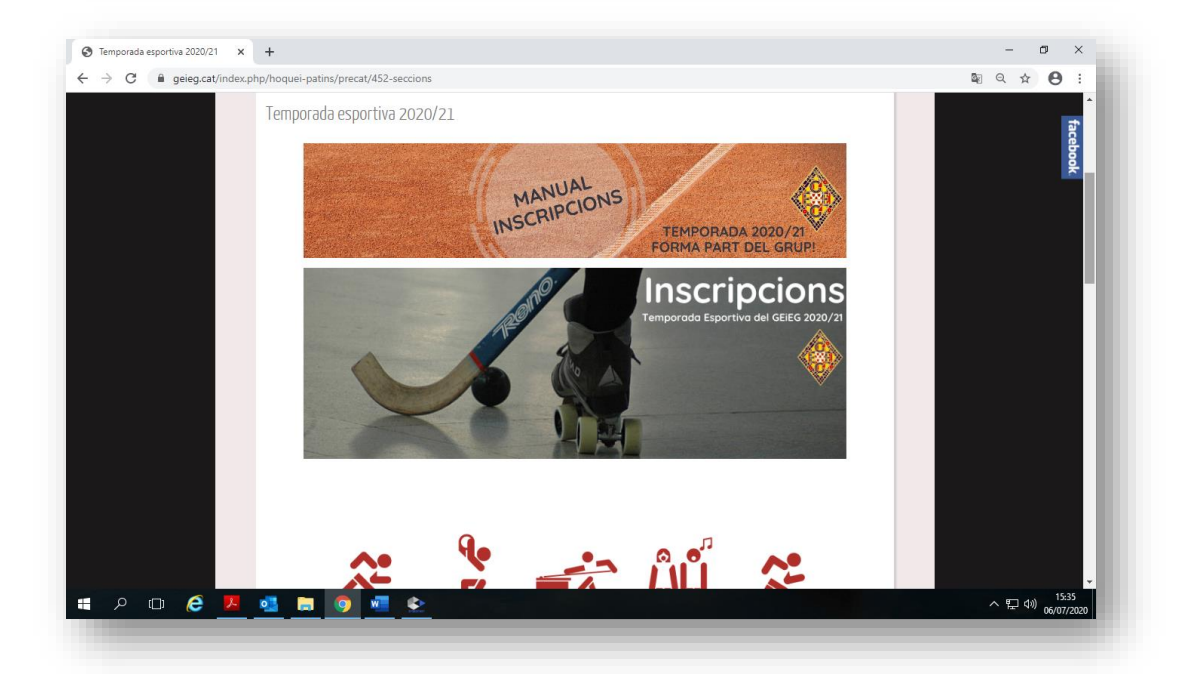

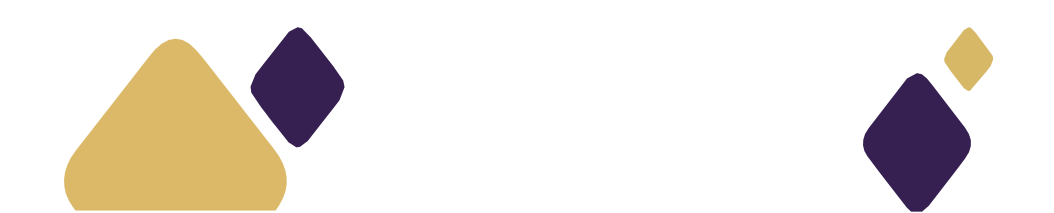

2. A) Els socis que ja tinguin accés han d'utilitzar l'Usuari i Clau d'accés clicant Entrar. Si no recorden les dades poden anar a Recuperar Dades i, completant les dades del codi i Document Nacional d'Identitat, rebran un correu amb l'usuari i clau d'accés. Tothom que es trobi en aquest cas, un cop finalitzat aquest punt, poden passar directament al punt 3.

|             | GEIEG<br>GRUP EXCURSIONISTA I ESPORTIU GIRONÍ |
|-------------|-----------------------------------------------|
| Lusuari     |                                               |
| Contrasenya |                                               |
|             | RECUPERAR DADES REGISTRAR-SE ENTRAR           |

**B) Els socis o no socis sense accés,** és a dir que no tinguin usuari i clau d'accés) hauran d'anar al botó Registrarse. Recordem que els **no socis** només tenen accés a les inscripcions de rugbi (fins la categoria Sub12) i defensa personal de judo. Per la resta d'activitat caldrà fer-se soci prèviament a les oficines del GEiEG.

|             | GEIEG<br>GRUP EXCURSIONISTA I ESPORTIU GIRONÍ |
|-------------|-----------------------------------------------|
| Lusuari     |                                               |
| Contrasenya |                                               |
|             | RECUPERAR DADES REGISTRAR-SE ENTRAR           |

Seguidament els socis/associats o no socis que s'hagin inscrit en edicions anteriors a les activitats del GEiEG (clients) han de clicar a **Tinc un codi de soci/associat/client**. Si no s'és soci ni associat ni mai s'han inscrit a les activitats del GEiEG cal anar a l'opció **no tinc codi**. Recordem que els **no socis** només tenen accés a les inscripcions de rugbi (fins la categoria Sub12) i defensa personal de judo. Per la resta d'activitats caldrà fer-se soci prèviament, a les oficines del GEiEG.

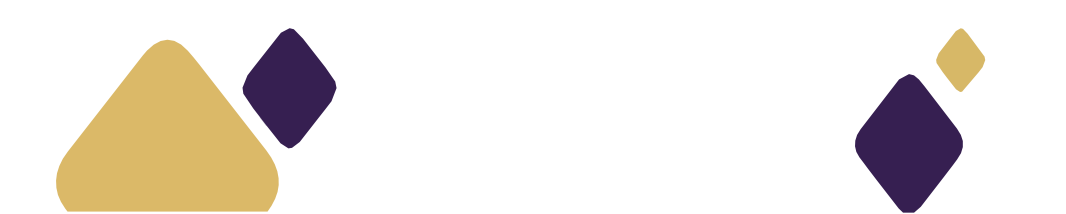

| clicar la següent op                        | ció:                                                                                                    |
|---------------------------------------------|----------------------------------------------------------------------------------------------------|
|                                             | TINC UN CODI DE SOCI/ASSOCIAT/CLIENT                                                                                                |
| Si no ets soci ni ass<br>opció:             | sociat i mai t'has inscrit a les activitats del GEiEG clicar la següent                                                             |
|                                             | NO TINC CODI                                                                                                    |
| * Pots trobar el cod<br>la nostra entitat.  | i en la teva targeta de soci o bé en algun document que hagis rebut de                                                              |
| * Per saber el teu co<br>GEiEG sense ser so | odi de client en cas que t'hagis inscrit altres anys a les activitats del<br>ci, pots trucar al 972 23 44 59 perquè te'l facilitin. |
|                                             | CANCELLAR                                                                                                    |

**B.1)** Els usuaris que accedeixin a **Tinc un codi de soci/associat/client** hauran de completar el Codi, Document Nacional d'Identitat, data de naixement i anar a Següent.

Si no disposen d'abonament/quota familiar, cal introduir les dades del nen/a que s'inscriu.

\*El codi apareix a la targeta de soci, i si no s'és socis però s'ha fet la inscripció en edicions anteriors de les activitats del GEiEG, es pot trucar al 972.23.44.59 per demanar-lo.

| Identifica't:  |                    |
|----------------|--------------------|
| L Codi soci    |                    |
| DNI            |                    |
| Data naixement |                    |
|                | CANCEL·LAR SEGÜENT |

Seguidament, cal escollir un usuari i clau d'accés i anar al botó Registrar-se.

Un cop registrats, sempre es podrà accedir al procés d'inscripció amb l'usuari i clau d'accés escollits. Finalitzat aquest punt, poden passar al punt 3 del manual.

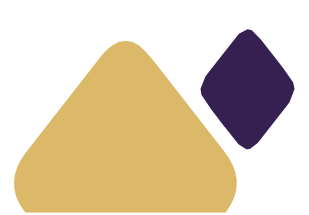

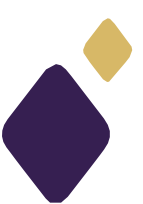

| 2   |                                       |
|-----|---------------------------------------|
|     |                                       |
|     |                                       |
| scu | ll un nom d'usuari i una contrasenya: |
| U   | suari WEB                             |
|     | ontrasenya                            |
| R   | epeteix la contrasenya                |
|     |                                       |

**B.2)** Els **NO SOCIS** que hagin anat al botó **No tinc codi**, hauran de **completar el seu registre amb les dades personals del que s'inscriu** i escollir un usuari i clau d'accés. Recordem que els **no socis** només tenen accés a les inscripcions de rugbi (fins la categoria Sub12) i defensa personal de judo. Per la resta d'activitats caldrà fer-se soci prèviament, a les oficines del GEIEG.

|            | lom                       |
|------------|---------------------------|
| 1          | er. Cognom                |
| 2          | ton. Cognom               |
|            | NI                        |
| • <u>T</u> | elèfon                    |
| E          | Mail                      |
| j" s       | lexe                      |
| 0          | ) Home                    |
|            | Nata naixement            |
|            | compte bancari (Opcional) |
| u          | Isuari WEB                |
|            | Contrasenya               |
|            | lepeteix la contrasenya   |
|            |                           |

3. Un cop s'hagi accedit amb l'usuari i la clau d'accés o s'hagi fet el registre correctament, si disposen d'abonament/quota familiar es podrà seleccionar la persona que farà l'activitat i anar a Següent. En cas contrari, apareixerà directament la selecció d'activitats que indica al punt 4.

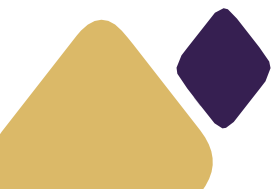

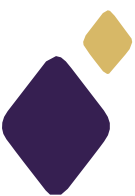

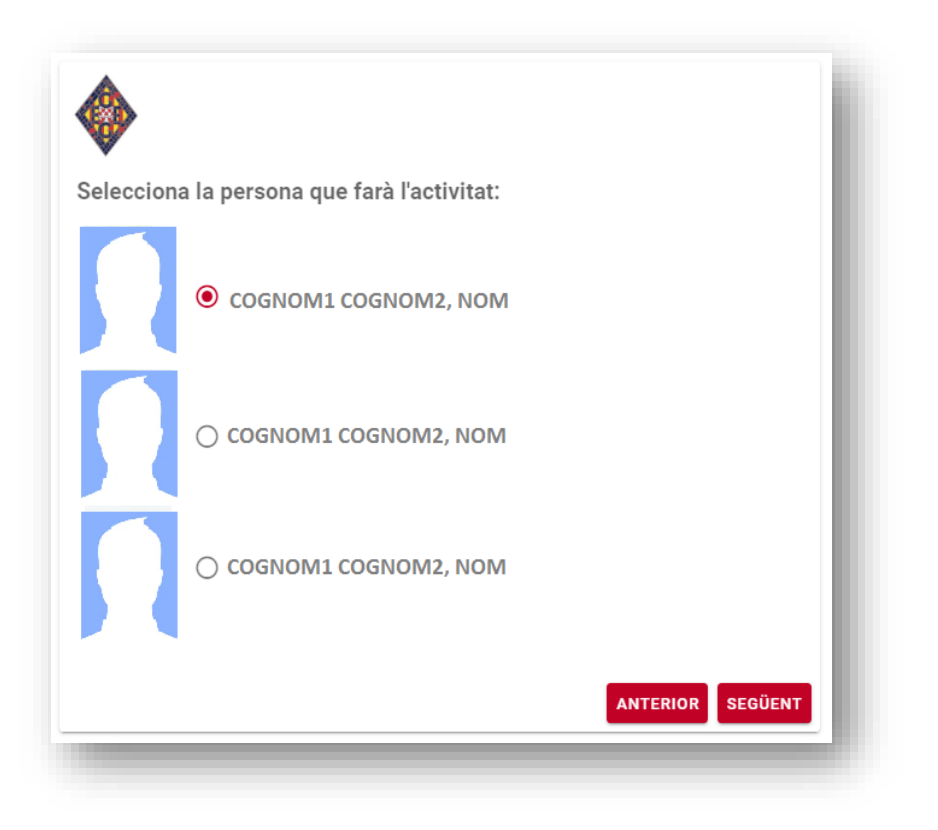

4. En aquest pas caldrà triar l'activitat per la qual es vol fer la inscripció i anar al botó Següent. Únicament poden triar aquelles activitats disponibles segons les edats de la persona escollida al pas anterior.

| Selecciona l'activitat: |
|-------------------------|
| 0                       |
| BÀSQUET                 |
| ۲                       |
| HANDBOL                 |
| 0                       |
| PATINATGE               |
|                         |

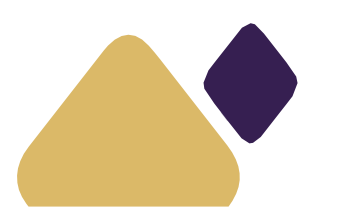

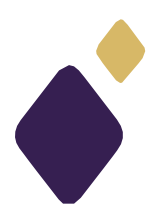

**5.** En el següent pas cal seleccionar (si no apareix seleccionat) tant la Quota d'inscripció com la quota mensual en el grup el qual es vulgui inscriure o pertanyi per edat i anar a Següent. Recomanem consultar al coordiador en aquest punt per inscriure a l'esportista al grup corresponent.

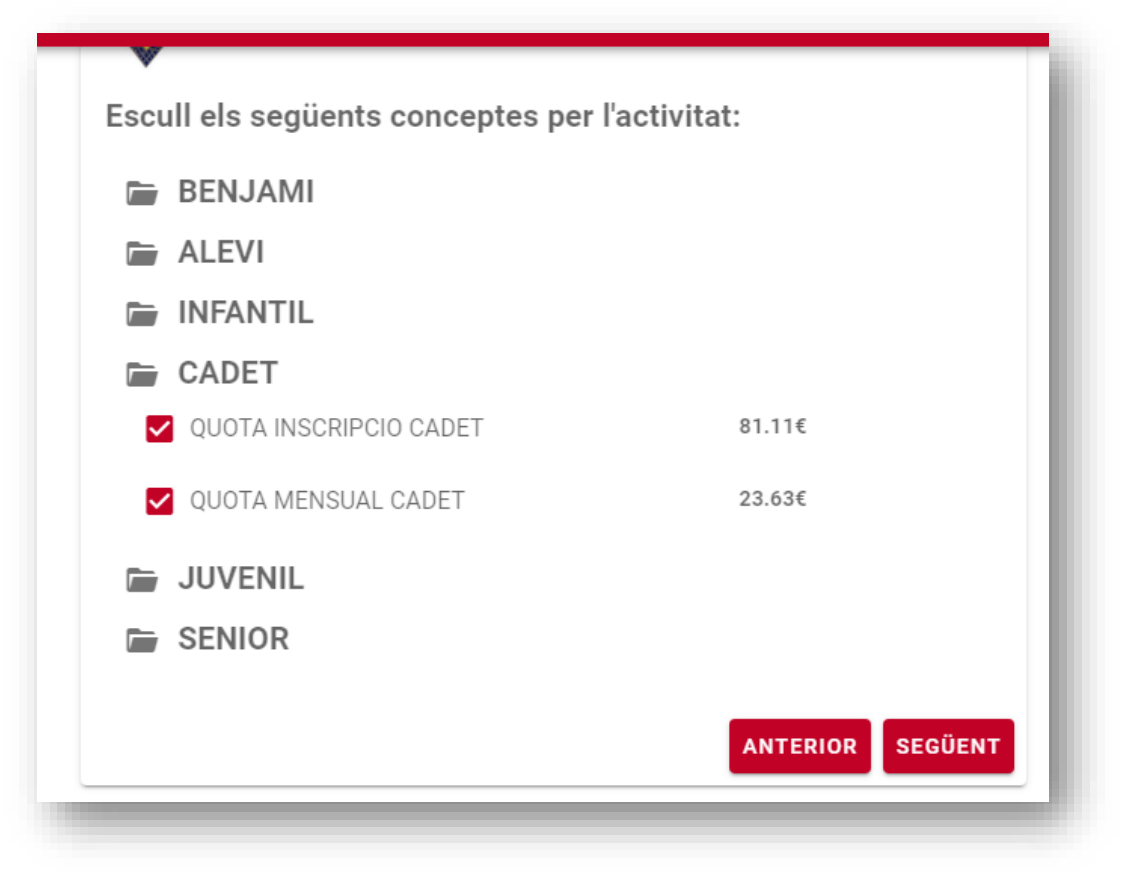

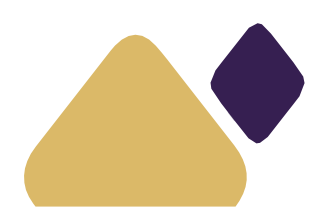

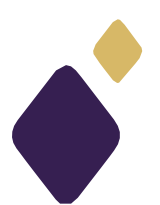

6. A continuació cal marcar una sèrie d'autoritzacions i informació rellevant i anar a Següent.

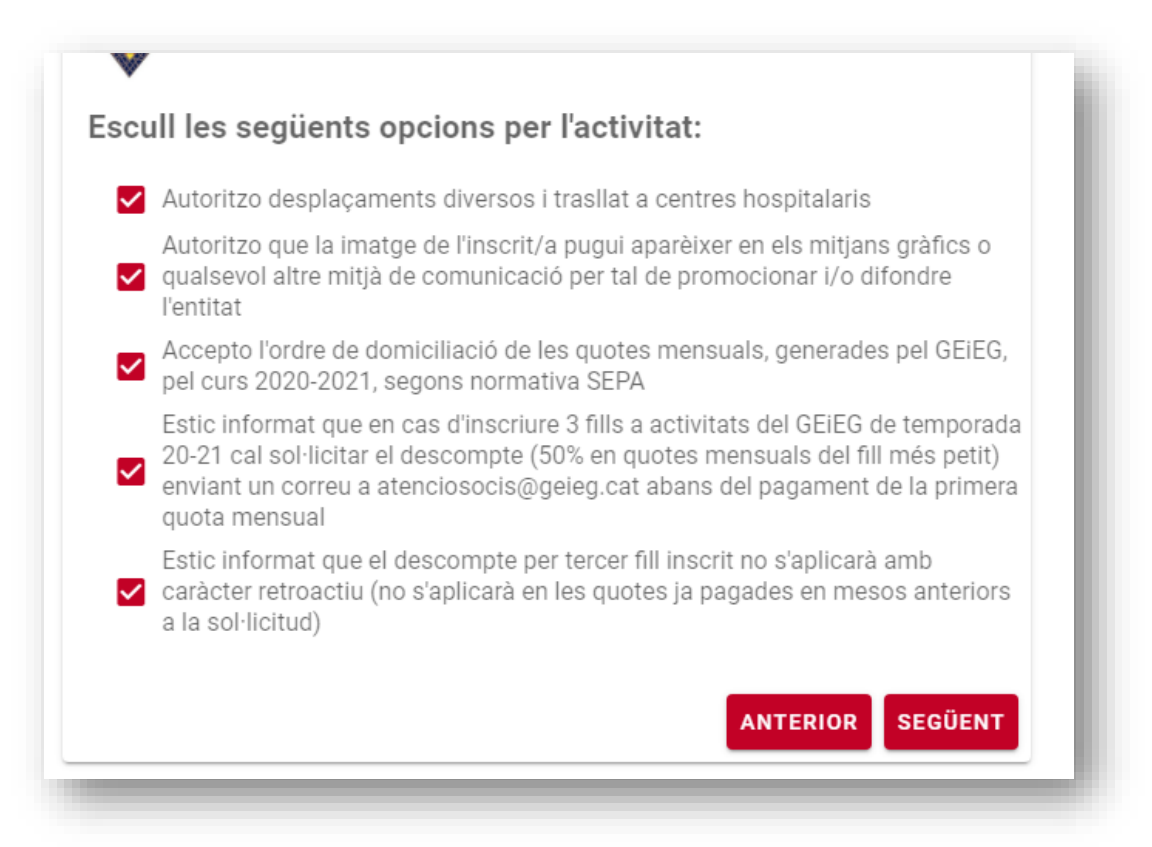

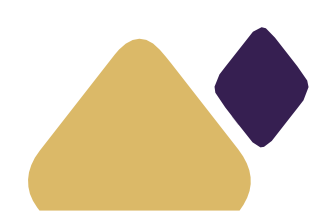

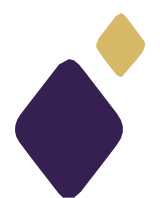

**7.** El pròxim pas mostrarà el grup seleccionat, les quotes que es domiciliaran i les autoritzacions marcades en el pas anterior. En aquest punt caldrà llegir i acceptar les condicions i de política de privacitat i anar a Següent.

| CADET                                                                                                    |                                                                                                    |                                                                                                    |                                                                                                    |
|----------------------------------------------------------------------------------------------------|----------------------------------------------------------------------------------------------------|----------------------------------------------------------------------------------------------------|----------------------------------------------------------------------------------------------------|
| QUOTA INSCRIPCIO CADET                                                                                                    |                                                                                                    |                                                                                                    | 81.11€                                                                                                  |
| QUOTA MENSUAL CADET                                                                                                    |                                                                                                    |                                                                                                    | 23.63€                                                                                                  |
| ocions:                                                                                                    |                                                                                                    |                                                                                                    |                                                                                                    |
| Autoritzo desplaçaments diversos i t                                                                                                    | trasllat a centres ho                                                                                                    | ospitalaris .                                                                                                    |                                                                                                    |
| Autoritzo que la imatge de l'inscrit/a                                                                                                    | pugui aparèixer en                                                                                                    | els mitjans gràfics                                                                                                    | s o qualsevol                                                                                           |
| altre mitja de comunicacio per tal de<br>Necesto l'ordro do dominilizació de lo                                                                                                    | promocionar i/o d                                                                                                    | rondre l'entitat                                                                                                    | EG pal aura                                                                                             |
| 2020-2021 segons normativa SEPA                                                                                                    | s quotes mensuals                                                                                                    | , generades per OE                                                                                                    | ieo, per curs                                                                                           |
| Estic informat que en cas d'inscriure                                                                                                    | 3 fills a activitats o                                                                                                    | del GEiEG de tempo                                                                                                    | orada 20-21 cal                                                                                         |
| sol·licitar el descompte (50% en quo                                                                                                    | tes mensuals del fi                                                                                                    | Il més petit) envian                                                                                                    | it un correu a                                                                                          |
| atenciosocis@geieg.cat abans del p                                                                                                    | agament de la prim                                                                                                    | era quota mensua                                                                                                    | 1                                                                                                    |
|                                                                                                    |                                                                                                    |                                                                                                    |                                                                                                    |
| Estic informat que el descompte per                                                                                                    | tercer fill inscrit no                                                                                                    | s'aplicarà amb ca                                                                                                    | ràcter                                                                                                  |
| Estic informat que el descompte per<br>etroactiu (no s'aplicarà en les quote                                                                                                    | tercer fill inscrit no<br>s ja pagades en me                                                                                                    | o s'aplicarà amb ca<br>esos anteriors a la                                                                                                    | ràcter<br>sol·licitud)                                                                                  |
| Estic informat que el descompte per<br>retroactiu (no s'aplicarà en les quote<br>ebuts:                                                                                                    | tercer fill inscrit no<br>s ja pagades en me                                                                                                    | o s'aplicarà amb ca<br>esos anteriors a la                                                                                                    | ràcter<br>sol·licitud)                                                                                  |
| Estic informat que el descompte per<br>retroactiu (no s'aplicarà en les quote<br>ebuts:<br>Descripció                                                                                                    | tercer fill inscrit no<br>s ja pagades en me<br>Preu                                                                                                    | o s'aplicarà amb ca<br>esos anteriors a la<br>Venciment                                                                                                    | ràcter<br>sol·licitud)<br>Period.                                                                       |
| Estic informat que el descompte per<br>retroactiu (no s'aplicarà en les quote<br>Ebuts:<br>Descripció<br>QUOTA INSCRIPCIO CADET                                                                                                    | tercer fill inscrit no<br>s ja pagades en me<br>Preu<br>81.11€                                                                                           | o s'aplicarà amb ca<br>esos anteriors a la<br>Venciment<br>01-09-2020                                                                                                    | ràcter<br>sol·licitud)<br>Period.<br>Única                                                              |
| Estic informat que el descompte per<br>retroactiu (no s'aplicarà en les quote<br>ebuts:<br>Descripció<br>QUOTA INSCRIPCIO CADET<br>QUOTA MENSUAL CADET                                                                                                    | tercer fill inscrit no<br>s ja pagades en me<br>Preu<br>81.11€<br>23.63€                                                                                 | <ul> <li>s'aplicarà amb ca</li> <li>sos anteriors a la</li> <li>Venciment</li> <li>01-09-2020</li> <li>01-10-2020</li> </ul>                                                                                                    | ràcter<br>sol·licitud)<br>Period.<br>Única<br>Única                                                     |
| Estic informat que el descompte per<br>retroactiu (no s'aplicarà en les quote<br>ebuts:<br>Descripció<br>QUOTA INSCRIPCIO CADET<br>QUOTA MENSUAL CADET<br>QUOTA MENSUAL CADET                                                                                                    | tercer fill inscrit no<br>s ja pagades en me<br>Preu<br>81.11€<br>23.63€<br>23.63€                                                                       | <ul> <li>s'aplicarà amb ca<br/>asos anteriors a la<br/>Venciment<br/>01-09-2020<br/>01-10-2020<br/>01-11-2020</li> </ul>                                                                                                    | ràcter<br>sol·licitud)<br>Period.<br>Única<br>Única<br>Única                                            |
| Estic informat que el descompte per<br>retroactiu (no s'aplicarà en les quote<br>ebuts:<br>Descripció<br>QUOTA INSCRIPCIO CADET<br>QUOTA MENSUAL CADET<br>QUOTA MENSUAL CADET<br>QUOTA MENSUAL CADET                                                                                                    | tercer fill inscrit no<br>s ja pagades en me<br>Preu<br>81.11€<br>23.63€<br>23.63€<br>23.63€                                                             | <ul> <li>s'aplicarà amb ca</li> <li>sos anteriors a la</li> <li>Venciment</li> <li>01-09-2020</li> <li>01-10-2020</li> <li>01-11-2020</li> <li>01-11-2020</li> <li>01-12-2020</li> </ul>                                                                                 | ràcter<br>sol·licitud)<br>Única<br>Única<br>Única<br>Única                                              |
| Estic informat que el descompte per<br>retroactiu (no s'aplicarà en les quote<br>ebuts:<br>Descripció<br>QUOTA INSCRIPCIO CADET<br>QUOTA MENSUAL CADET<br>QUOTA MENSUAL CADET<br>QUOTA MENSUAL CADET<br>QUOTA MENSUAL CADET                                                                                                    | tercer fill inscrit no<br>s ja pagades en me<br>Preu<br>81.11€<br>23.63€<br>23.63€<br>23.63€<br>23.63€                                                   | o s'aplicarà amb ca<br>asos anteriors a la<br>Venciment<br>01-09-2020<br>01-10-2020<br>01-11-2020<br>01-11-2020<br>01-12-2020<br>01-01-2021                                                                                                    | ràcter<br>sol·licitud)<br>Única<br>Única<br>Única<br>Única<br>Única                                     |
| Estic informat que el descompte per<br>retroactiu (no s'aplicarà en les quote<br>ebuts:<br>Descripció<br>QUOTA INSCRIPCIO CADET<br>QUOTA MENSUAL CADET<br>QUOTA MENSUAL CADET<br>QUOTA MENSUAL CADET<br>QUOTA MENSUAL CADET<br>QUOTA MENSUAL CADET                                                                                             | tercer fill inscrit no<br>s ja pagades en me<br>Preu<br>81.11€<br>23.63€<br>23.63€<br>23.63€<br>23.63€<br>23.63€                                         | o s'aplicarà amb ca<br>asos anteriors a la<br>Venciment<br>01-09-2020<br>01-10-2020<br>01-11-2020<br>01-11-2020<br>01-12-2020<br>01-01-2021<br>01-02-2021                                                                                                    | ràcter<br>sol·licitud)<br>Única<br>Única<br>Única<br>Única<br>Única<br>Única                            |
| Estic informat que el descompte per<br>retroactiu (no s'aplicarà en les quote<br>ebuts:<br>Descripció<br>QUOTA INSCRIPCIO CADET<br>QUOTA MENSUAL CADET<br>QUOTA MENSUAL CADET<br>QUOTA MENSUAL CADET<br>QUOTA MENSUAL CADET<br>QUOTA MENSUAL CADET<br>QUOTA MENSUAL CADET                                                                      | tercer fill inscrit no<br>s ja pagades en me<br>Preu<br>81.11€<br>23.63€<br>23.63€<br>23.63€<br>23.63€<br>23.63€<br>23.63€                               | o s'aplicarà amb ca<br>esos anteriors a la<br>Venciment<br>01-09-2020<br>01-10-2020<br>01-11-2020<br>01-11-2020<br>01-01-2021<br>01-02-2021<br>01-03-2021                                                                                                    | ràcter<br>sol·licitud)<br>Única<br>Única<br>Única<br>Única<br>Única<br>Única<br>Única                   |
| Estic informat que el descompte per<br>retroactiu (no s'aplicarà en les quote<br>ebuts:<br>Descripció<br>QUOTA INSCRIPCIO CADET<br>QUOTA MENSUAL CADET<br>QUOTA MENSUAL CADET<br>QUOTA MENSUAL CADET<br>QUOTA MENSUAL CADET<br>QUOTA MENSUAL CADET<br>QUOTA MENSUAL CADET<br>QUOTA MENSUAL CADET<br>QUOTA MENSUAL CADET                        | tercer fill inscrit no<br>s ja pagades en me<br>Preu<br>81.11€<br>23.63€<br>23.63€<br>23.63€<br>23.63€<br>23.63€<br>23.63€<br>23.63€<br>23.63€           | o s'aplicarà amb ca<br>esos anteriors a la<br>Venciment<br>01-09-2020<br>01-10-2020<br>01-11-2020<br>01-11-2020<br>01-01-2021<br>01-02-2021<br>01-03-2021<br>01-04-2021                                                                                                  | ràcter<br>sol·licitud)<br>Única<br>Única<br>Única<br>Única<br>Única<br>Única<br>Única<br>Única          |
| Estic informat que el descompte per<br>retroactiu (no s'aplicarà en les quote<br>ebuts:<br>Descripció<br>QUOTA INSCRIPCIO CADET<br>QUOTA MENSUAL CADET<br>QUOTA MENSUAL CADET<br>QUOTA MENSUAL CADET<br>QUOTA MENSUAL CADET<br>QUOTA MENSUAL CADET<br>QUOTA MENSUAL CADET<br>QUOTA MENSUAL CADET<br>QUOTA MENSUAL CADET<br>QUOTA MENSUAL CADET | tercer fill inscrit no<br>s ja pagades en me<br>Preu<br>81.11€<br>23.63€<br>23.63€<br>23.63€<br>23.63€<br>23.63€<br>23.63€<br>23.63€<br>23.63€<br>23.63€ | <ul> <li>s'aplicarà amb ca</li> <li>sos anteriors a la</li> <li>Venciment</li> <li>01-09-2020</li> <li>01-10-2020</li> <li>01-11-2020</li> <li>01-12-2020</li> <li>01-02-2021</li> <li>01-02-2021</li> <li>01-03-2021</li> <li>01-04-2021</li> <li>01-05-2021</li> </ul> | ràcter<br>sol·licitud)<br>Única<br>Única<br>Única<br>Única<br>Única<br>Única<br>Única<br>Única<br>Única |

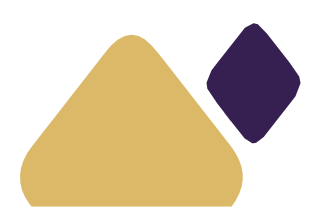

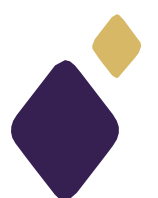

8. A continuació recomanem la revisió de totes les dades de contacte (telèfon, correu electrònic i compte bancari) que es mostraran a la pantalla i clicar a **Fer Inscripció.** Un cop clicat, s'informarà que la inscripció ja s'ha realitzat.

| Teléfon                         |                        |
|---------------------------------|------------------------|
| 606617911                       |                        |
| EMail                           |                        |
| albertoliverastorrent@gmail.com |                        |
| Compte bancari                  |                        |
| ES4521000114540101637721        |                        |
|                                 |                        |
|                                 | ANTERIOR FER INSCRIPCI |

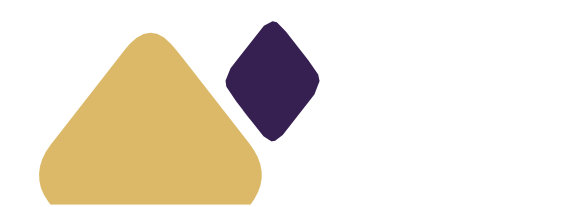

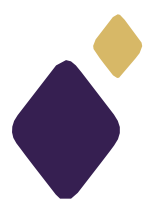